# Instalación de Windows 2008

# Sumario

- 1 Introdución
- 2 Requisitos
- 3 Crear MV "wserver"
- 4 Instalación
- 5 Cambiar o nome da MV con S.O. Windows Server 2008
- 6 Configurar a rede
- 7 Actualizar o sistema
- 8 Instalar Guest Additions
- 9 Clonar ou exportar un servizo virtualizado da máquina virtual

# Introdución

- Windows 2008 R2 (http://es.wikipedia.org/wiki/Windows\_Server\_2008) é un S.O. de servidor de Microsoft Corparation.
- Este S.O. ten varias edicións. A que se vai usar neste curso é a Datacenter de 64 bits, por ser a que máis funcionalidades ofrece, e aínda que moitas delas non se van usar neste curso, queda instalado por se alguén desexa probar características propias desta edición.
- Para seguir este curso pódese instalar calquera outra versión de Windows 2008 ou Windows 2012 (Os titores fixeron as probas con Windows 2012 R2 Datacenter 64 bits e funciona perfectamente pero consume 4 veces máis RAM que Windows 2008).

# Requisitos

- No seguinte enlace http://es.wikipedia.org/wiki/Windows\_Server\_2008#Requisitos\_de\_hardware amósanse os requisitos que precisa este S.O.
- Pero para seguir este curso con 512 MB de RAM son suficientes, aínda que canto máis mellor.

# Crear MV "wserver"

• Vaise comezar creado a MV wserver do escenario, configurando o adaptador de rede en modo ponte, xa antes de acender a MV.

|                                                                                                    | ingrese el nombre de l<br>sistema operativo invi                          | a nueva máquina virtual y seleccio<br>itado que planea instalar.                     | ine el tipo de                   |              |
|----------------------------------------------------------------------------------------------------|---------------------------------------------------------------------------|--------------------------------------------------------------------------------------|----------------------------------|--------------|
| 2                                                                                                    | El nombre de la máqui<br>software y hardware. I<br>en los productos de Vi | na virtual normalmente indica su<br>Será usado para identificar la mái<br>irtualBox. | configuración<br>auina virtual c | i de<br>read |
|                                                                                                    | Nombre                                                                    |                                                                                      |                                  |              |
|                                                                                                    | wserver                                                                   |                                                                                      |                                  |              |
|                                                                                                    | Tipo de OS                                                                |                                                                                      |                                  |              |
|                                                                                                    | Sistema operativo:                                                        | Microsoft Windows                                                                    | \$                               |              |
|                                                                                                    | Versión:                                                                  | Windows 2008 (64 bit)                                                                | :                                |              |
|                                                                                                    |                                                                           |                                                                                      |                                  |              |
| A CONTRACTOR OF A CONTRACTOR OF A CONTRACTOR OF A CONTRACTOR OF A CONTRACTOR OF A CONTRACTOR OF A CONTRACTOR A |                                                                           |                                                                                      |                                  |              |

### Crear a MV.

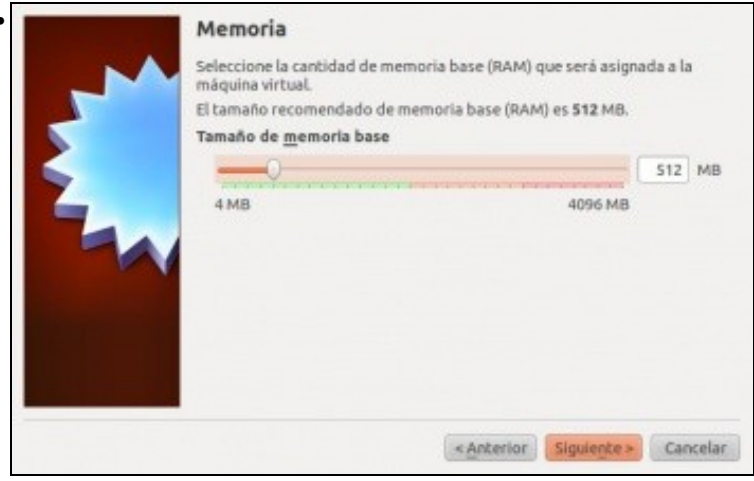

### Escoller o tamaño da memoria RAM.

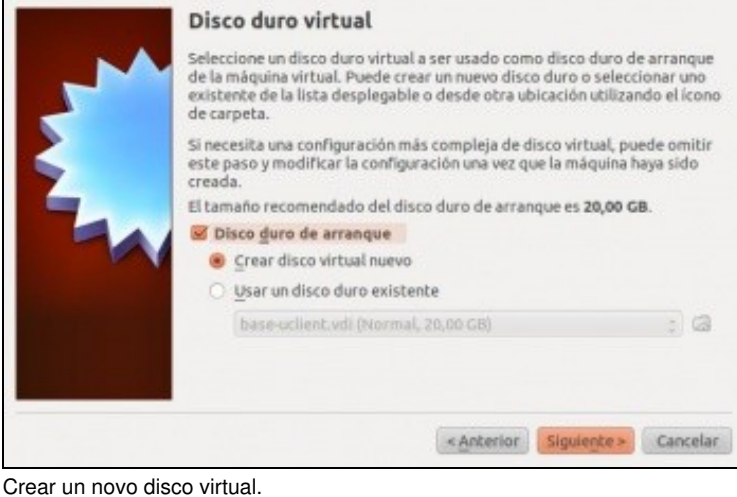

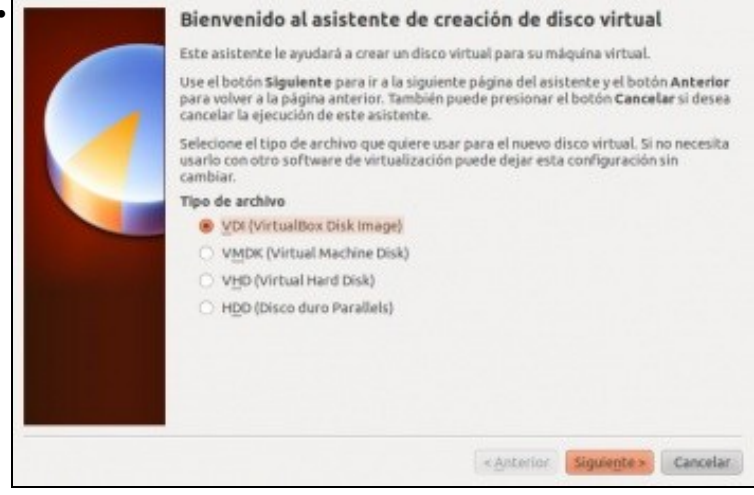

Tipo VDI.

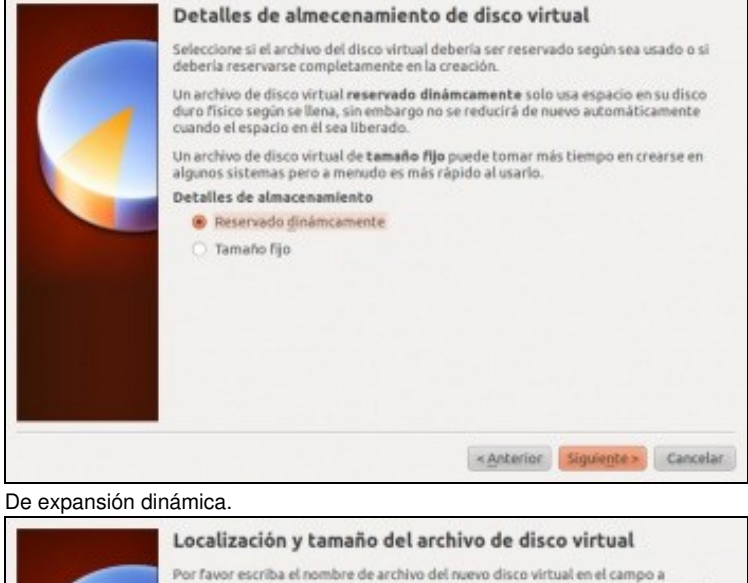

| wserver                                              |                                                               |                  |           |
|------------------------------------------------------|---------------------------------------------------------------|------------------|-----------|
| Seleccione el tamaño del<br>SO invitado como el tama | disco virtual en megabytes. I<br>año máximo de este disco vir | Este tamaño será | informado |
| ]]amaño                                              |                                                               |                  |           |
|                                                      |                                                               |                  | 20,00 G   |
| 4,00 MB                                              |                                                               | 2,00 TB          |           |
|                                                      |                                                               |                  |           |
|                                                      |                                                               |                  |           |
|                                                      |                                                               |                  |           |
|                                                      |                                                               |                  |           |

De tamaño 20 GB ou o que desexe o usuario. Polas probas feitas ultimamente, é recomendable poñer 35GB ou máis de tamaño de disco para a instalación de todas as actualizacións de Windows Server.

| E General                                                                                       | Red                                                                                                    |                                                                      |                        |                    |         |
|-------------------------------------------------------------------------------------------------|----------------------------------------------------------------------------------------------------|----------------------------------------------------------------------|------------------------|--------------------|---------|
| Sistema Partalla Almacenamiento Almacenamiento Audio Red Puertos serie USB Carpetas compartidas | Adeptador <u>1</u> Adap<br><u>Habilitar</u> adapta<br><u>Conectado a:</u><br><u>Nombre:</u><br><u>Nombre:</u><br><u>Nombre:</u> | itador <u>2</u> Adaptado<br>ador de red<br>Adaptador puente<br>wlant | r 3 Adaptador 4        |                    | :       |
|                                                                                                 | Controla la manera                                                                                                    | en que este adaptade                                                 | or se conecta a la rei | f real del SO anfR | rián    |
| Ayuda                                                                                           | 0.00                                                                                                    |                                                                      |                        | Gancelar           | Aceptar |

Configurar o adaptador de rede en modo **Ponte** xa antes de acender a MV.

### Instalación

• A continuación inserir a imaxe ISO de Windows 2008 R2 e comezar a instalación.

|                                                                                                    | 10 March 10                                                                                                    |                                                                                                    |
|----------------------------------------------------------------------------------------------------|----------------------------------------------------------------------------------------------------|----------------------------------------------------------------------------------------------------|
| Windows Server 200                                                                                                    |                                                                                                    | 10.00                                                                                                    |
|                                                                                                    |                                                                                                    | 101 -                                                                                                    |
|                                                                                                    |                                                                                                    |                                                                                                    |
|                                                                                                    |                                                                                                    |                                                                                                    |
| Jdioma que va a instalari Español                                                                                                    |                                                                                                    |                                                                                                    |
|                                                                                                    | -                                                                                                    | 1 1                                                                                                    |
| Eormato de hora y moneda: Español (España, internaci                                                                                                    | ional)                                                                                                    | *                                                                                                    |
| Tarlado o mátodo da estrada. Fondal                                                                                                    | Contraction of the local division of the local division of the loc |                                                                                                    |
| Espanor                                                                                                    | _                                                                                                    | <u> </u>                                                                                                    |
|                                                                                                    |                                                                                                    |                                                                                                    |
|                                                                                                    |                                                                                                    |                                                                                                    |
|                                                                                                    |                                                                                                    |                                                                                                    |
|                                                                                                    |                                                                                                    |                                                                                                    |
|                                                                                                    |                                                                                                    |                                                                                                    |
|                                                                                                    |                                                                                                    |                                                                                                    |
|                                                                                                    |                                                                                                    |                                                                                                    |
| Especifique el idioma y las preferencias adicionales y después h<br>synght # 2001 Microsoft Carporation. Reservados todos los denchos                                                                                                    |                                                                                                    |                                                                                                    |
| Eperando da de la pola de la composición de la composición de la composición de la composición de la composición<br>lese idioma, formato hora e teclado.                                                                                                    |                                                                                                    |                                                                                                    |
| lese idioma, formato hora e teclado.                                                                                                    |                                                                                                    |                                                                                                    |
| Erper fans ei identry is pedernes af conservy depeder<br>engel i tre Nesset Crosset Russels eder et der et<br>lese idioma, formato hora e teclado.                                                                                                    |                                                                                                    |                                                                                                    |
| Erperina el ident y la pelenca al context y depele<br>nort i tra licent Context fundada teta el decte<br>lese idioma, formato hora e teclado.                                                                                                    |                                                                                                    |                                                                                                    |
| Experience el idente y les preferences a dicionales y después l<br>esperie a sur Microsof Concontra America tadas es devictos<br>lesse idioma, formato hora e teclado.<br>Instalar Windows<br>Seleccione el sistema operativo que desea instalar                                                                                                    |                                                                                                    |                                                                                                    |
| Processo d'allocation de la professiona de la constante de la constante de la |                                                                                                    |                                                                                                    |
| Esperie d'une d'informe y les preferences a d'onnées y desprées<br>augus et 200 Microsof Concentral Remarket et des test<br>lesse idioma, formato hora e teclado.<br>Sustaiser Windows<br>Seleccione el sistema operativo que desea instalar<br>Sistema operativo                                                                                                    | Arquitectura                                                                                                    | Fecha de mo                                                                                                    |
|                                                                                                    | Anquitectura<br>164                                                                                                    | Fecha de mo<br>21/11/2010                                                                                                    |
| Esperie d'informa y las preferences a d'orantes y después l<br>esse idioma, formato hora e teclado.<br>Estelectione el sistema operativo que desea instalar<br>Sistema operativo<br>Windows Server 2008 R2 Standard (instalación completa)<br>Windows Server 2008 R2 Standard (instalación completa)<br>Windows Server 2008 R2 Standard (instalación server Cere)                                                                                                    | Arquitectura<br>164<br>164                                                                                                    | Fecha de mo<br>21/11/2010<br>21/11/2010<br>21/11/2010                                                                                     |
| Personal di diama y las personas a diseases y despecto esse idioma, formato hora e teclado.  Persona di diama y las personas di diseases di diama di diama di di diama di diama di di  | Arquitectura<br>164<br>164<br>164                                                                                                    | Fecha de mo<br>21/11/2010<br>21/11/2010<br>21/11/2010                                                                                     |
|                                                                                                    | Arquitectura<br>164<br>164<br>164<br>164<br>164                                                                                                    | Fecha de mo<br>21/11/2010<br>21/11/2010<br>21/11/2010<br>21/11/2010<br>21/11/2010                                                         |
|                                                                                                    | Arquitectura<br>164<br>164<br>164<br>164<br>164<br>164                                                                                                    | Fecha de mo<br>21/11/2010<br>21/11/2010<br>21/11/2010<br>21/11/2010<br>21/11/2010                                                         |
|                                                                                                    | Arquitectura<br>164<br>164<br>164<br>164<br>164<br>164<br>164                                                                                                    | Fecha de mo<br>21/11/2010<br>21/11/2010<br>21/11/2010<br>21/11/2010<br>21/11/2010<br>21/11/2010<br>21/11/2010                             |
|                                                                                                    | Arquitectura<br>154<br>154<br>154<br>154<br>154<br>154<br>154<br>154<br>154                                                                                                    | Fecha de mo<br>21/11/2010<br>21/11/2010<br>21/11/2010<br>21/11/2010<br>21/11/2010<br>21/11/2010<br>21/11/2010<br>21/11/2010               |
|                                                                                                    | Arquitectura<br>164<br>164<br>164<br>164<br>164<br>164<br>164<br>164<br>164                                                                                                    | Fecha de mo<br>21/11/2010<br>21/11/2010<br>21/11/2010<br>21/11/2010<br>21/11/2010<br>21/11/2010<br>21/11/2010<br>21/11/2010               |
|                                                                                                    | Arquitectura<br>164<br>164<br>164<br>164<br>164<br>164<br>164<br>164                                                                                                    | Fecha de mo<br>21/11/2010<br>21/11/2010<br>21/11/2010<br>21/11/2010<br>21/11/2010<br>21/11/2010<br>21/11/2010<br>21/11/2010               |
|                                                                                                    | Arquitectura<br>154<br>154<br>154<br>154<br>154<br>154<br>154<br>154<br>154<br>154                                                                                                    | Fecha de mo<br>21/11/2010<br>21/11/2010<br>21/11/2010<br>21/11/2010<br>21/11/2010<br>21/11/2010<br>21/11/2010<br>21/11/2010<br>21/11/2010 |

Escoller a versión R2 Datacenter Completa.

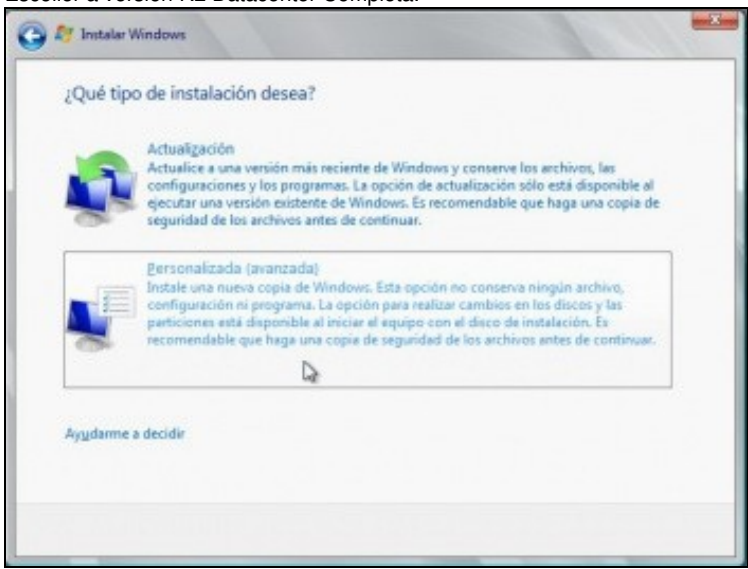

Siguiențe

Escoller instalación personalizada.

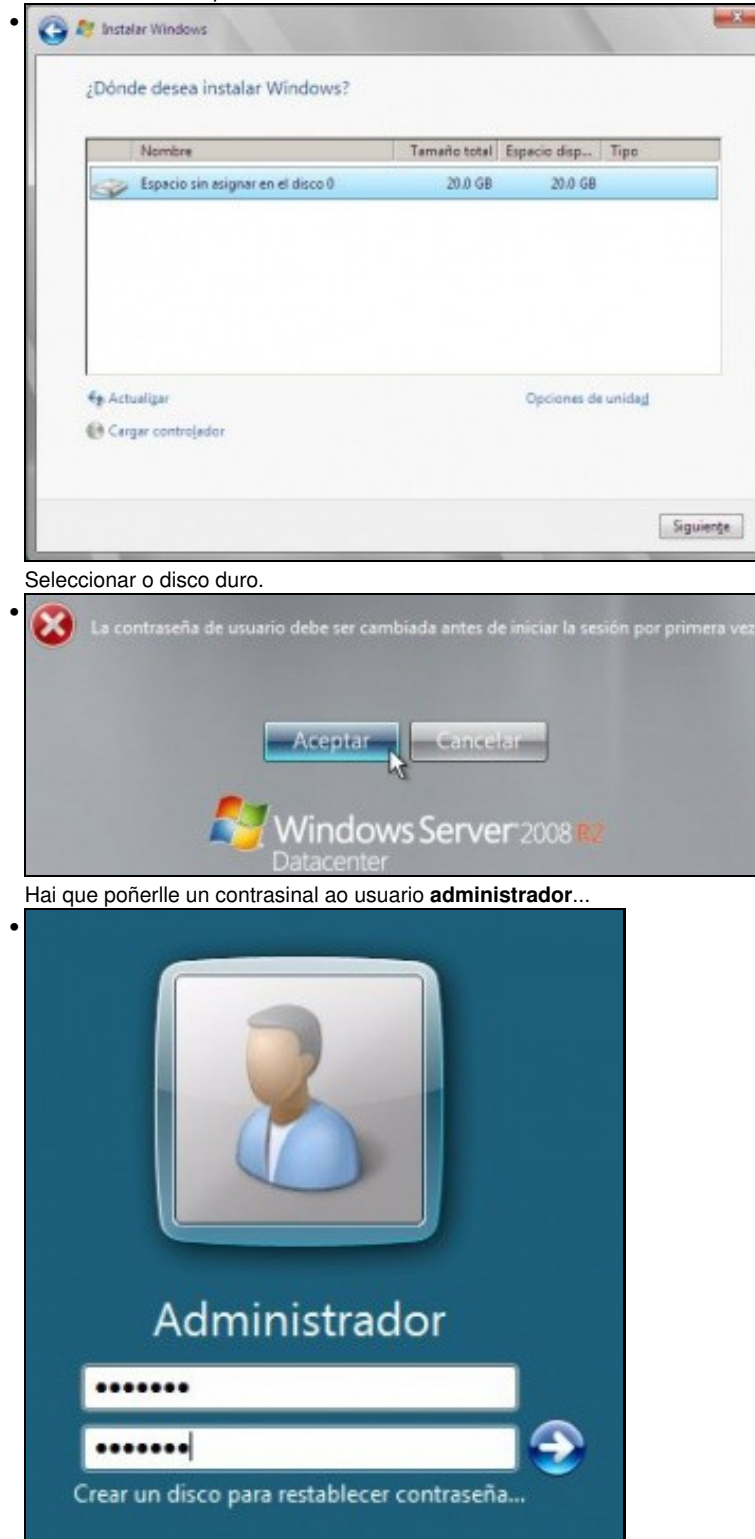

# Cambiar o nome da MV con S.O. Windows Server 2008

• Cando se instala Windows Server 2008, el mesmo crea un nome aleatorio para o equipo.

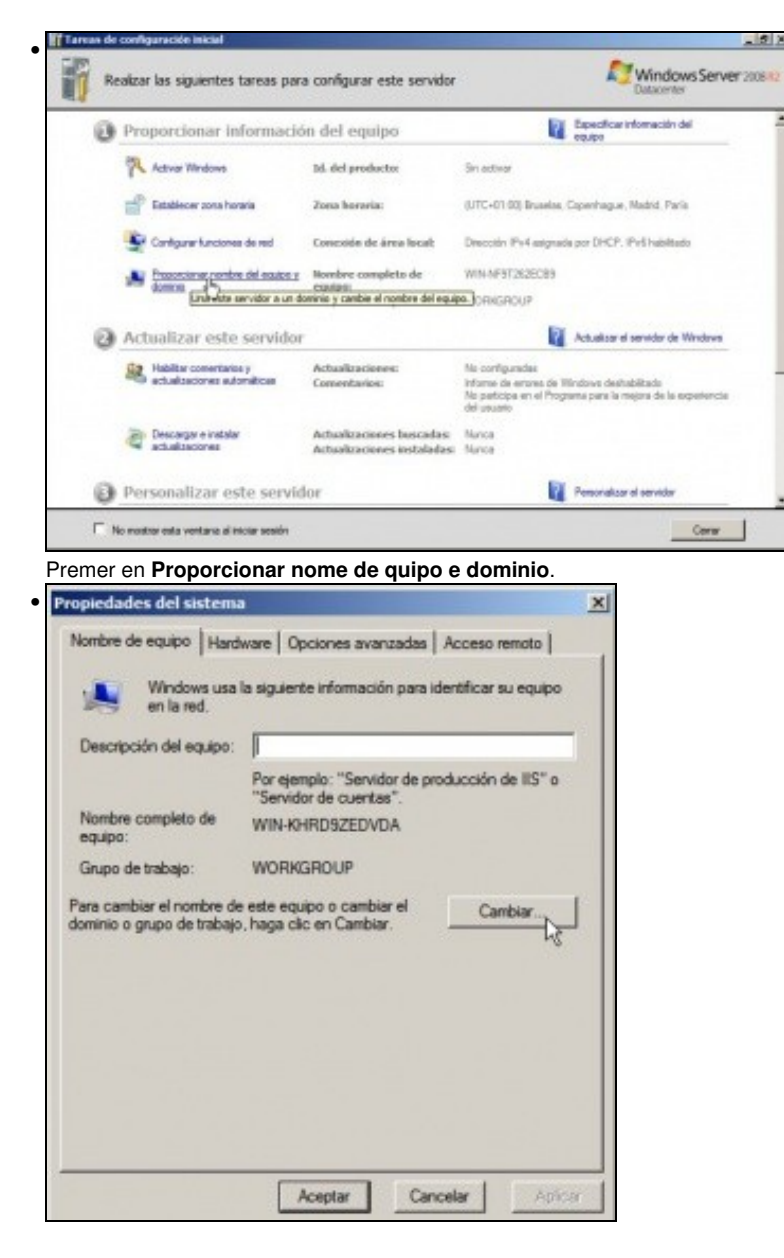

Premer en Cambiar.

| lomb | re de equipo:             |     |     |
|------|---------------------------|-----|-----|
| wsen | er                        |     |     |
| lomb | re completo de equi<br>er | po: |     |
|      |                           |     | Más |
| Mier | nbro del                  |     |     |
| C    | Dominio:                  |     |     |
| ~    |                           |     |     |
| (•   | Grupo de trabajo:         |     |     |
|      | MODKCDOUD                 |     |     |

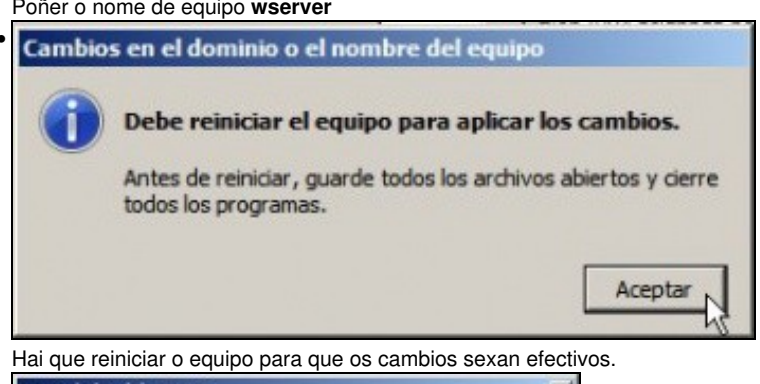

| Descripción del equipo:    |                                                                          |
|----------------------------|--------------------------------------------------------------------------|
|                            | Por ejemplo: "Servidor de producción de IIS" o<br>"Servidor de cuentas". |
| Nombre completo de equipo: | wserver                                                                  |
| Grupo de trabajo:          | WORKGROUP                                                                |
|                            |                                                                          |

Pechar este cadro de diálogo.

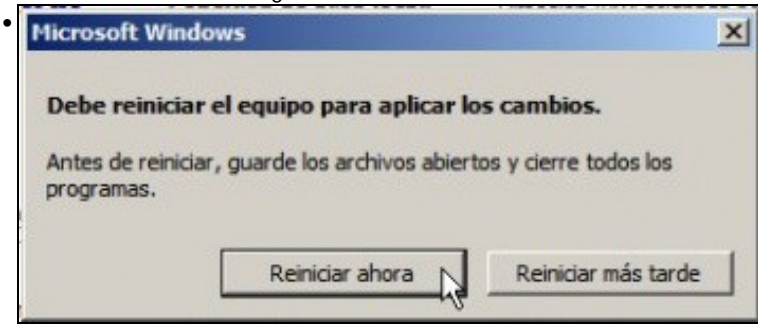

E finalmente reiniciar.

# Configurar a rede

- Para entrar no sistema o equipo pide premer CTRL+ALT+SUPR. Na MV Windows a combinación das teclas CTRL+ALT é a tecla HOST (CTRL dereita) co cal haberá que premer tecla HOST+SUPR
- Por defecto Windows 2008 ten a configuración IP preparada para obter os datos por DHCP. Pero temos que poñerlle a IP do escenario de acordo ao mesmo xeito no que se actuou no Escenario\_2.B:\_Ponte

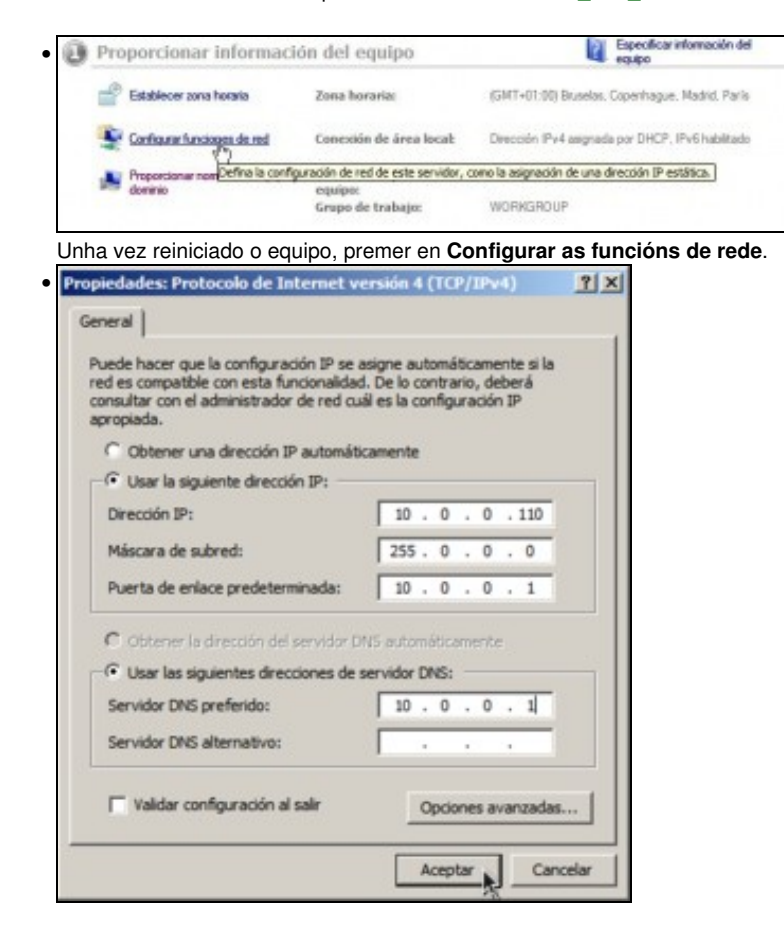

Ir a **Propiedades do interface** e logo seleccionar o **Protocolo IPv4**. Asegurarse que a IP que se asigna non choca con ningunha das da LAN.

## Actualizar o sistema

- É sempre aconsellable ter o sistema actualizado, pois sempre se corrixen problemas de seguridade. Isto é máis importante se cabe cando se vai traballar con equipos conectados á rede.
- Para actualizar o sistema Windows Server 2008 é aconsellable apagar a MV e subir a RAM a 1024 MB. Unha vez rematado o proceso pódese volver baixar a 512 MB.

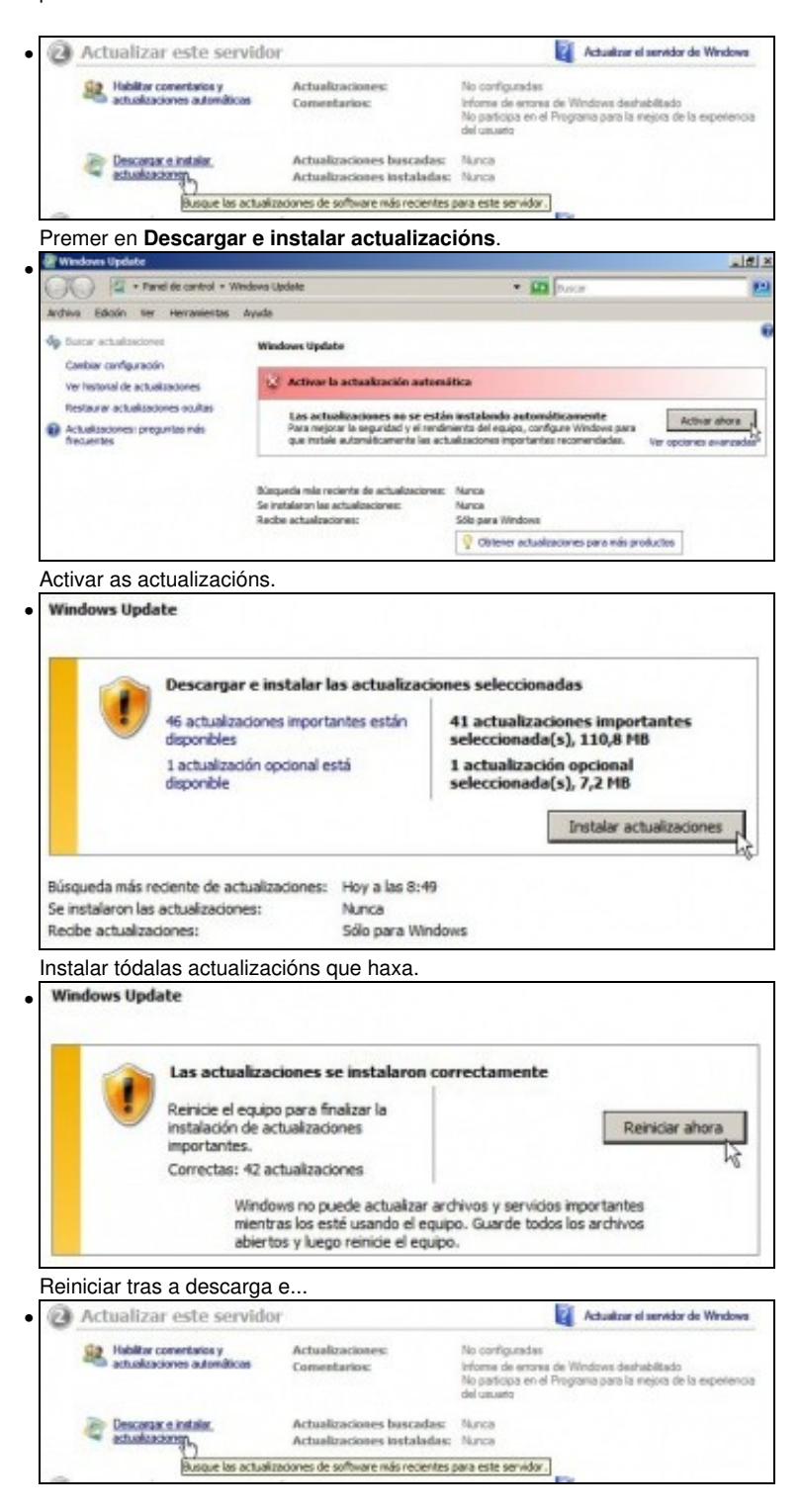

volver a premer en Descargar e instalar actualizacións até que o sistema esta totalmente actualizado.

## **Instalar Guest Additions**

• Do mesmo xeito que se fixo nos outros S.O. do escenario agora toca a Instalación de Guest Additions

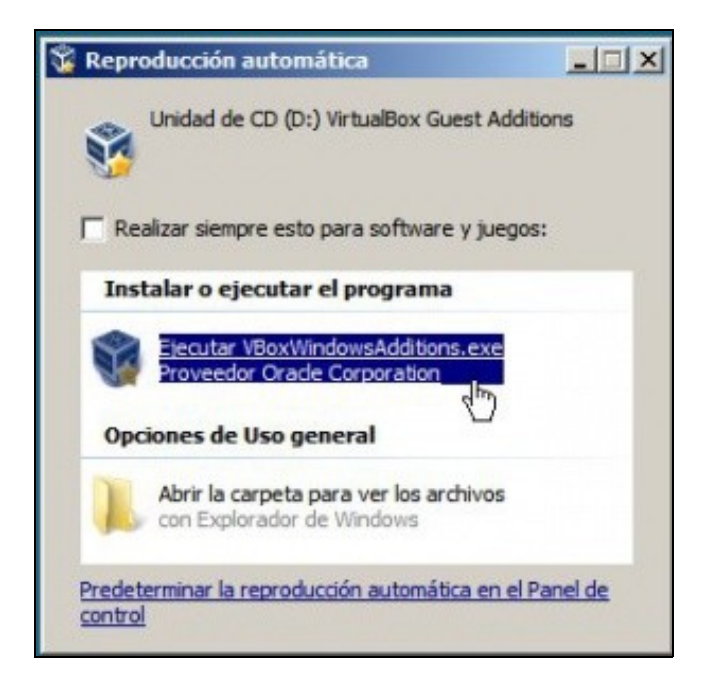

### Clonar ou exportar un servizo virtualizado da máquina virtual

- Como sempre antes de seguir con nada máis hai que clonar a MV o exportar un servizo virtualizado por se hai algunha catástrofe e hai que volver a ela. Que usuario escolla un deles, pero que realice un dos dous para non ter que arrepentirse nun futuro ante un imponderable.
- A imaxe amosa que se optou por clonar, aínda que o aconsellable sería Exportar un servizo virtualizado e xerar un ficheiro ".ova".

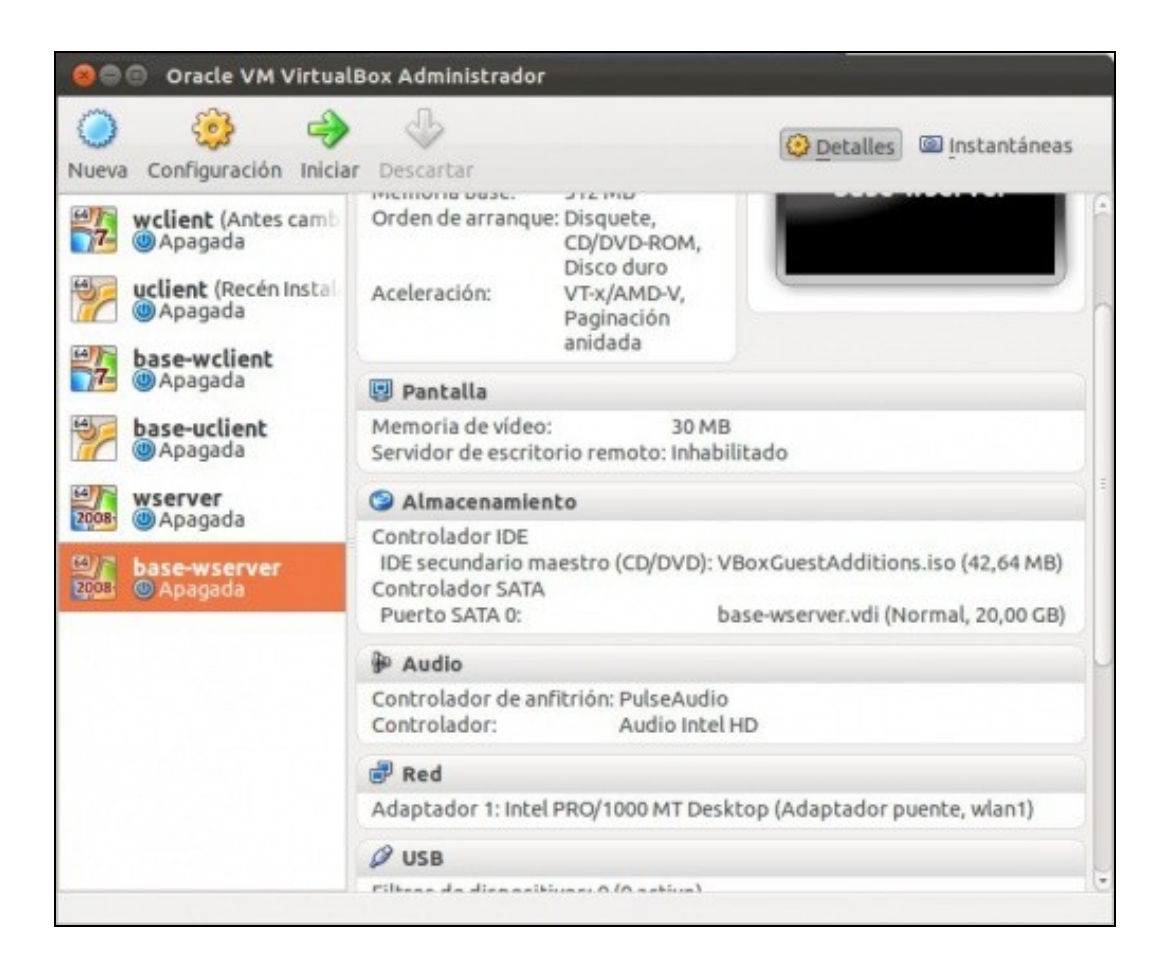

-- Antonio de Andrés Lema e Carlos Carrión Álvarez --